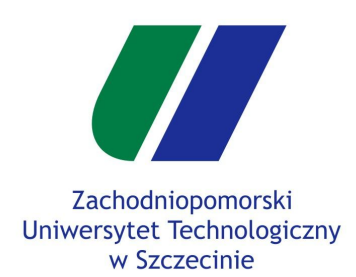

#### Gry Komputerowe Kompilacja projektu

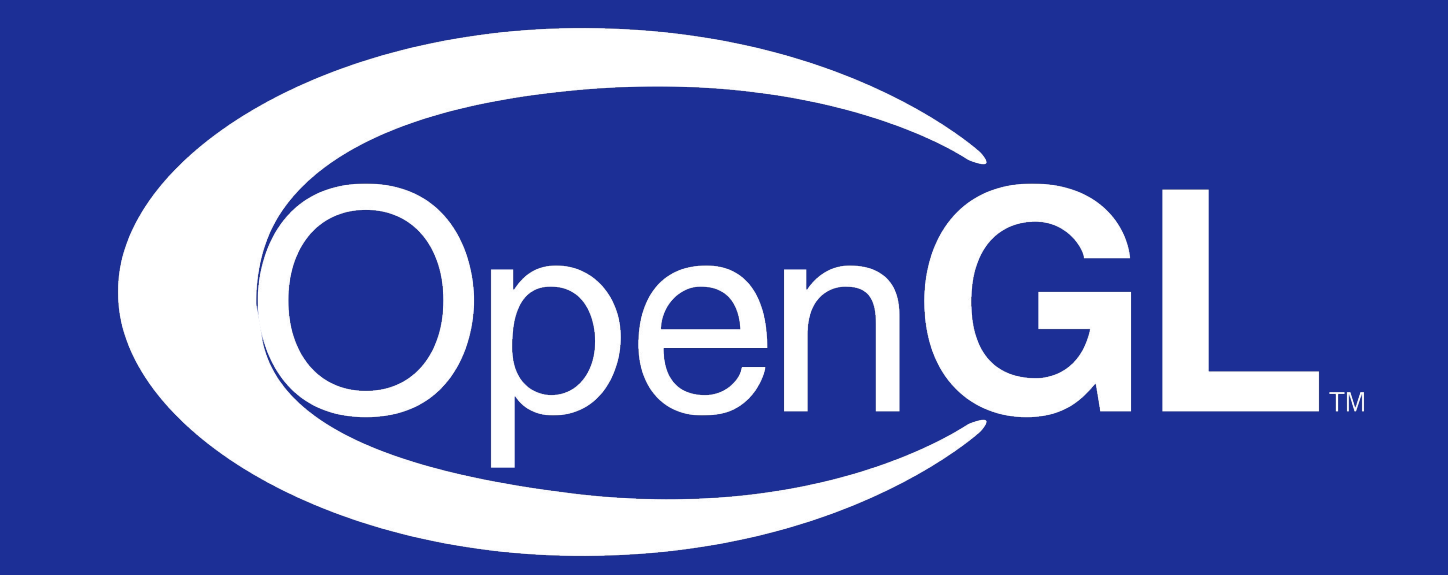

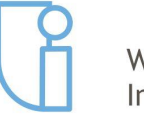

Wydział Informatyki

mgr inż. Michał Chwesiuk

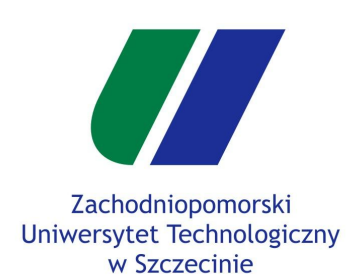

- Projekt na zaliczenie trzeba skompilować w wersji **standalone**, to znaczy, aby można było ją uruchomić bez korzystania ze środowiska Qt.
- Najpierw należy skompilować aplikację w wersji Release. Pamiętać należy także o odznaczeniu kompilacji w innym miejscu.

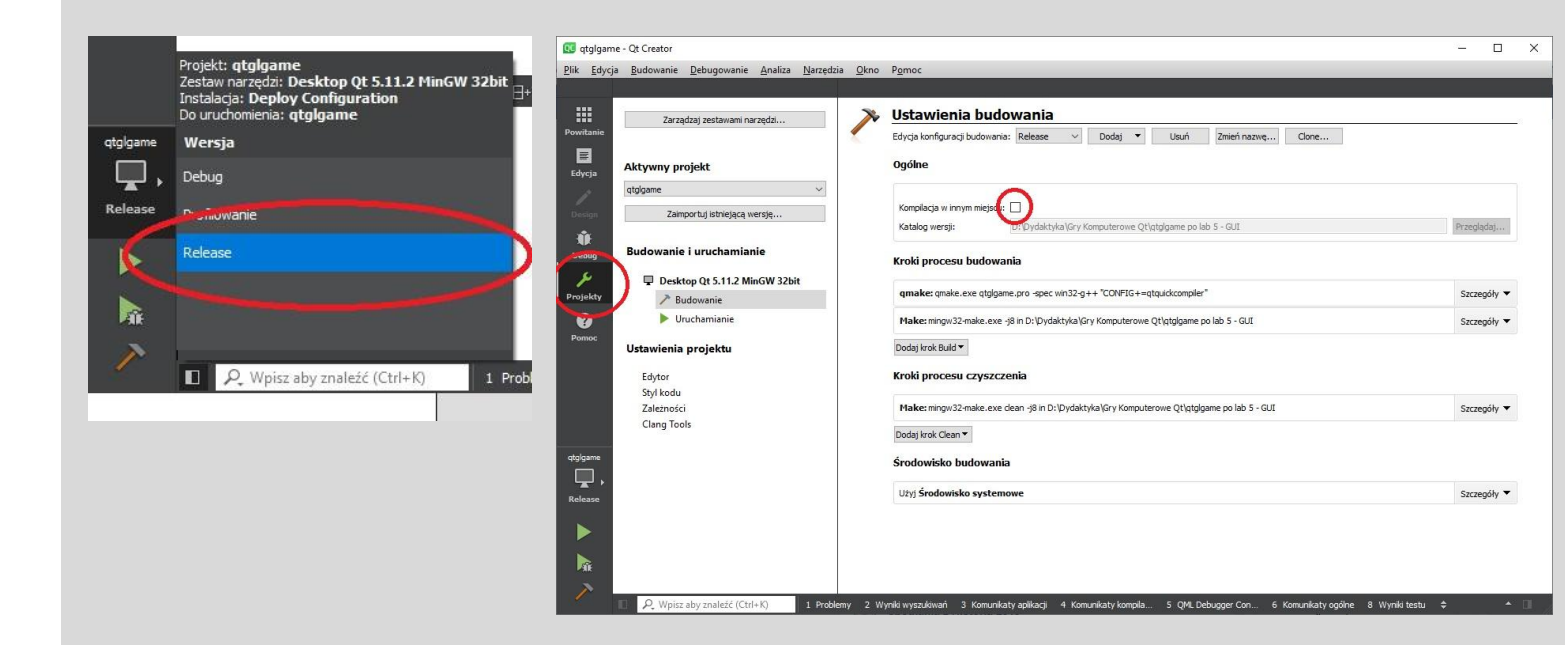

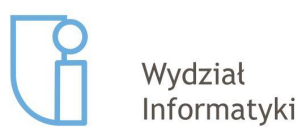

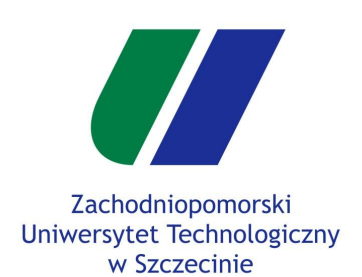

• Skompiluj projekt, a następnie wejdź w folder builds/

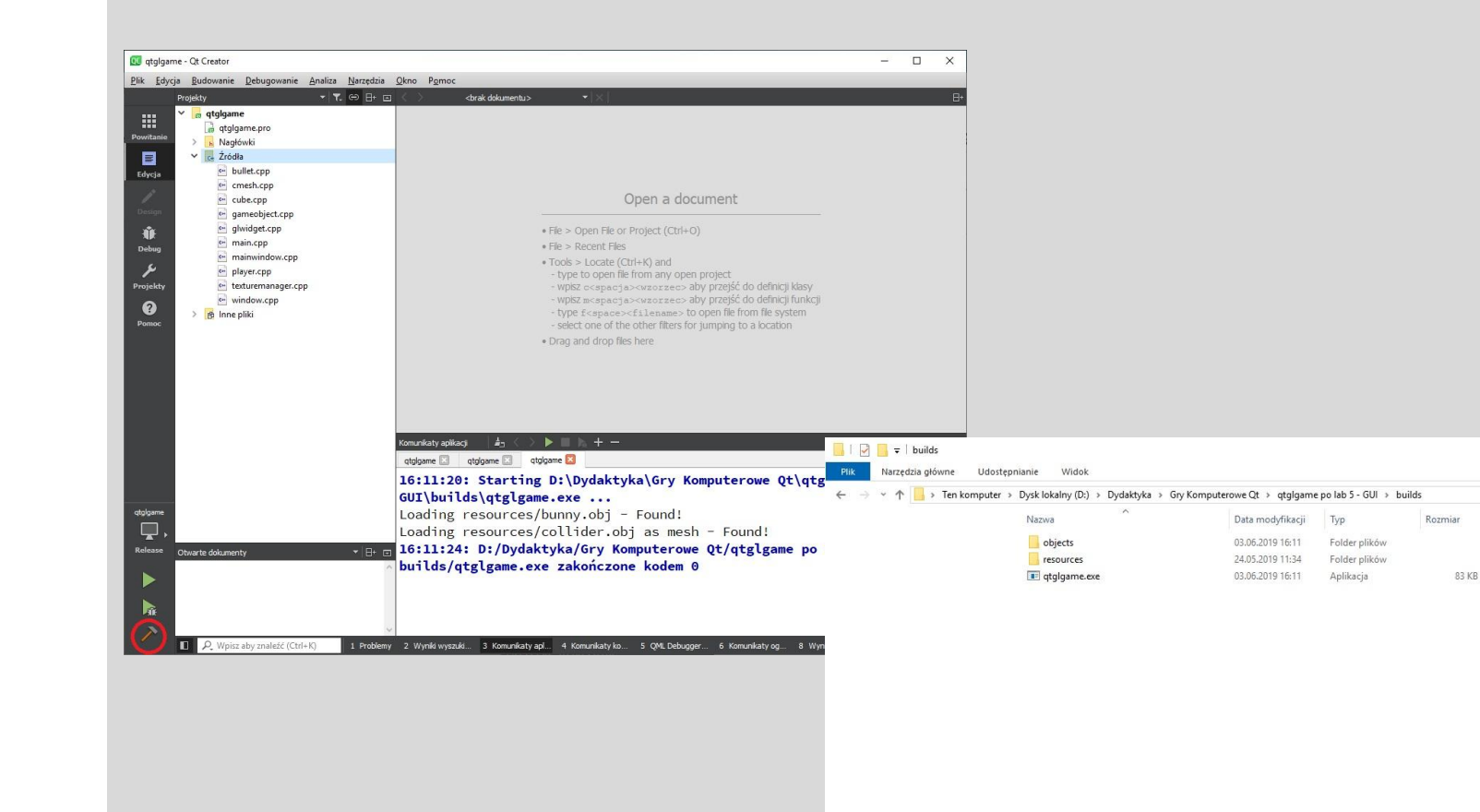

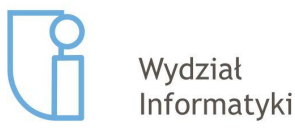

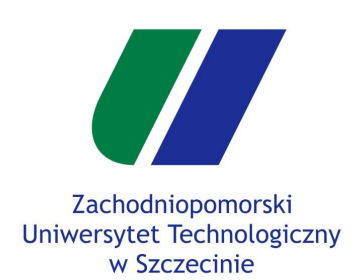

- Kolejne kroki należy wykonywać ostrożnie krok po kroku! Nieudane próby spowodują że trzeba wrócić do tego miejsca :)
- Należy włączyć konsolę Qt. Wchodzimy w menu Windows i wpisujemy frazę Qt, aby ją znaleźć.

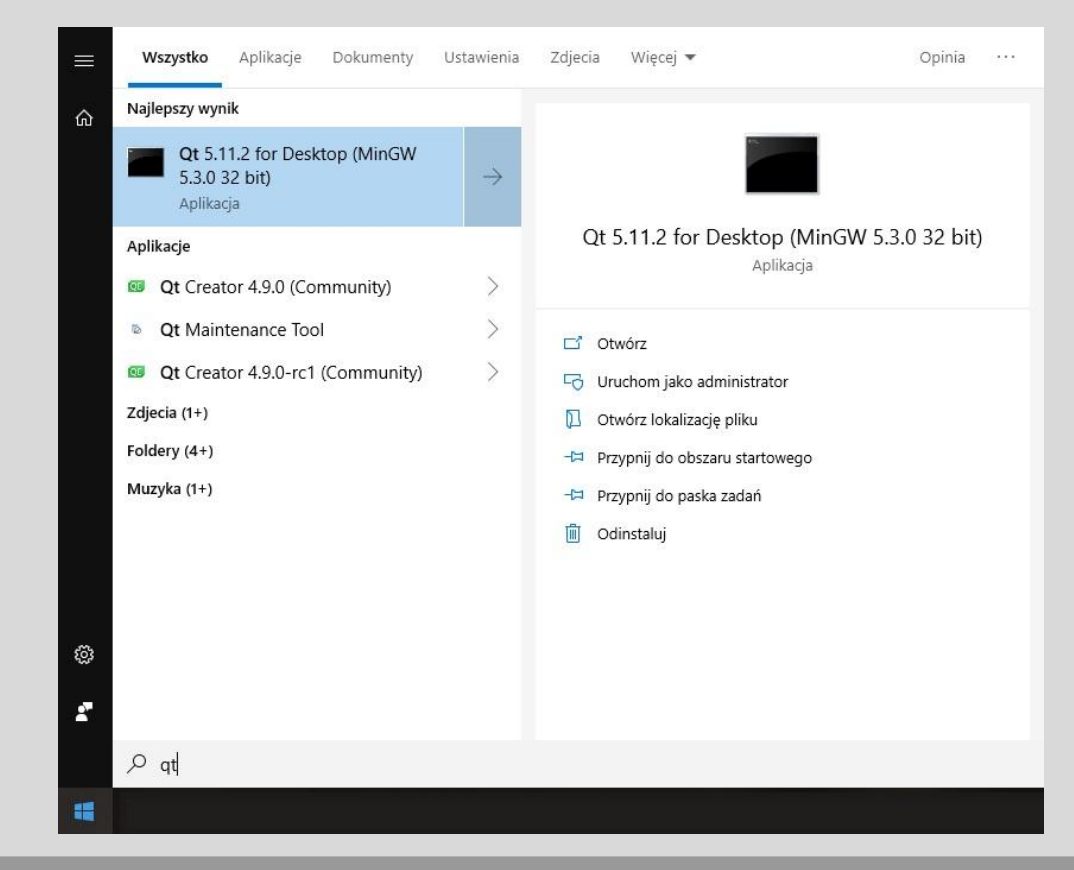

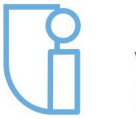

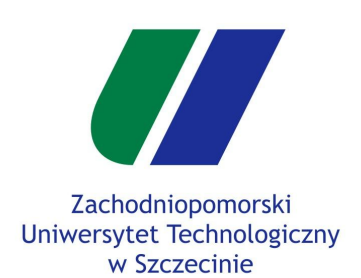

- Uruchomi nam się wiersz poleceń w katalogu Qt. Tutaj musimy uruchomić narzędzie windeployqt.
- Wpisujemy
  >windeployqt.

| Qt 5.11.2 for Desktop (MinGW 5.3.0                                                                                                    | 32 bit)                                                                                                    |  | > |
|----------------------------------------------------------------------------------------------------|----------------------------------------------------------------------------------------------------|--|---|
| Setting up environment for                                                                                                    | Qt usage                                                                                                    |  |   |
| :\Qt\5.11.2\mingw53_32<br>Please specify the binary o                                                                                                    | ndeploydt<br>or tolder.                                                                                                    |  |   |
| Jsage: windeployqt [options<br>ot Deploy Tool 5.11.2                                                                                                    | s] [files]                                                                                                    |  |   |
| 'he simplest way to use wir<br>nstallation (e.g. <qt_dir\<br>windeployqt <path-to-app-<br>f ICU, ANGLE, etc. are not<br/>ariable. If your applicati<br/>windenlowst -complete</path-to-app-<br></qt_dir\<br>                                                          | ndeployqt is to add the bin directory of your Qt<br>bins) to the PATH variable and then run:<br>binarys<br>i n the bin directory, they need to be in the PATH<br>ion uses Qt Quick, run:<br>bits.co.anc.mil.files: costb.to.anc.binarys                                                                                                    |  |   |
| windepioydrdmidin (par                                                                                                    | in-co-app-quiz-rifes/ (pach-co-app-binary)                                                                                                    |  |   |
| Options:                                                                                                    |                                                                                                    |  |   |
| -?, -h,help                                                                                                    | Displays this help.                                                                                                    |  |   |
| dir (directory)                                                                                                    | Use directory instead of binary directory.                                                                                                    |  |   |
| libdir <path></path>                                                                                                    | Copy libraries to path.                                                                                                    |  |   |
| plugindir <path></path>                                                                                                    | Copy plugins to path.                                                                                                    |  |   |
| debug                                                                                                    | Assume debug binaries.                                                                                                    |  |   |
| release                                                                                                    | Assume release binaries.                                                                                                    |  |   |
| pab                                                                                                    | Earce undefing files                                                                                                    |  |   |
| drv-run                                                                                                    | Simulation mode. Behave normally, but do not                                                                                                    |  |   |
|                                                                                                    | copy/update any files.                                                                                                    |  |   |
| no-patchqt                                                                                                    | Do not patch the Qt5Core library.                                                                                                    |  |   |
| no-plugins                                                                                                    | Skip plugin deployment.                                                                                                    |  |   |
| no-libraries                                                                                                    | Skip library deployment.                                                                                                    |  |   |
| quidir (directory)                                                                                                    | Skin deployment of Ot Ouick imports                                                                                                    |  |   |
| no-translations                                                                                                    | Skip deployment of translations.                                                                                                    |  |   |
| no-system-d3d-compiler                                                                                                    | Skip deployment of the system D3D compiler.                                                                                                    |  |   |
| compiler-runtime                                                                                                    | Deploy compiler runtime (Desktop only).                                                                                                    |  |   |
| no-compiler-runtime                                                                                                    | Do not deploy compiler runtime (Desktop only).                                                                                                    |  |   |
| webkit2                                                                                                    | Deployment of WebKit2 (web process).                                                                                                    |  |   |
| no-webkit2                                                                                                    | Skip deployment of WebKit2.                                                                                                    |  |   |
| json                                                                                                    | Force deployment of ANGLE                                                                                                    |  |   |
| no-angle                                                                                                    | Disable deployment of ANGLE.                                                                                                    |  |   |
| no-opengl-sw                                                                                                    | Do not deploy the software rasterizer library.                                                                                                    |  |   |
| list <option></option>                                                                                                    | Print only the names of the files copied.                                                                                                    |  |   |
|                                                                                                    | Available options:                                                                                                    |  |   |
|                                                                                                    | source: absolute path of the source files                                                                                                    |  |   |
|                                                                                                    | target: absolute path of the target files                                                                                                    |  |   |
|                                                                                                    | to the target directory                                                                                                    |  |   |
|                                                                                                    | mapping: outputs the source and the relative                                                                                                    |  |   |
|                                                                                                    | target, suitable for use within an                                                                                                    |  |   |
|                                                                                                    | Appx mapping file                                                                                                    |  |   |
| verbose <level></level>                                                                                                    | Verbose level (0-2).                                                                                                    |  |   |
| t libraries can be added b<br>the name prepended byno-<br>luetooth concurrent core o<br>amepad gui dtelp multimed<br>pengl positioning printsup<br>cript scripttools sensors<br>ebsockets widgets winextra<br>ebenginewidgets 3dcore 3d<br>dextras geoservices webcha | by passing their name (-xml) or removed by passing<br>(no-xml). Available libraries:<br>declarative designer designercomponents enginio<br>fia multimediawidgets multimediaquick network nfc<br>oport qml qmltooling quick quickparticles quickwidgets<br>serialport sql syg test webkit webkitwidgets<br>s xml xmlpatterns webenginecore webengine<br>enderer 3dquick 3dquickrenderer 3dinput 3danimation<br>annel texttospeech serialbus webview |  |   |
|                                                                                                    |                                                                                                    |  |   |
| rguments:<br>[files]                                                                                                    | Binaries or directory containing the binary.                                                                                                    |  |   |
| .\Ot\5 11 2\mingu53 22>                                                                                                    |                                                                                                    |  |   |
| - 16c (2:11.5 (mtuBm22_25)                                                                                                    |                                                                                                    |  |   |

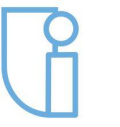

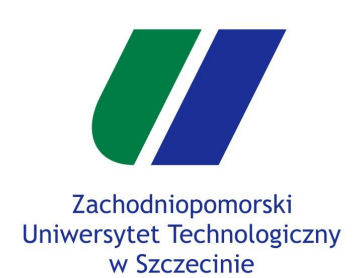

- Następnie w ramach tej konsoli trzeba wejść do katalogu **build/** gdzie znajduje się plik wykonywalny exe.
- Aby to zrobić wykorzystujemy polecenie **cd** które jako parametr przyjmuje katalog. Katalog ten można skopiować z otworzonego okna.s
- UWAGA! W moim przypadku katalog build/ jest w innej partycji niż instalacja Qt, dlatego należy zmienić wcześniej partycje wykorzystując odpowiednią literę, w moim przypadku D:.

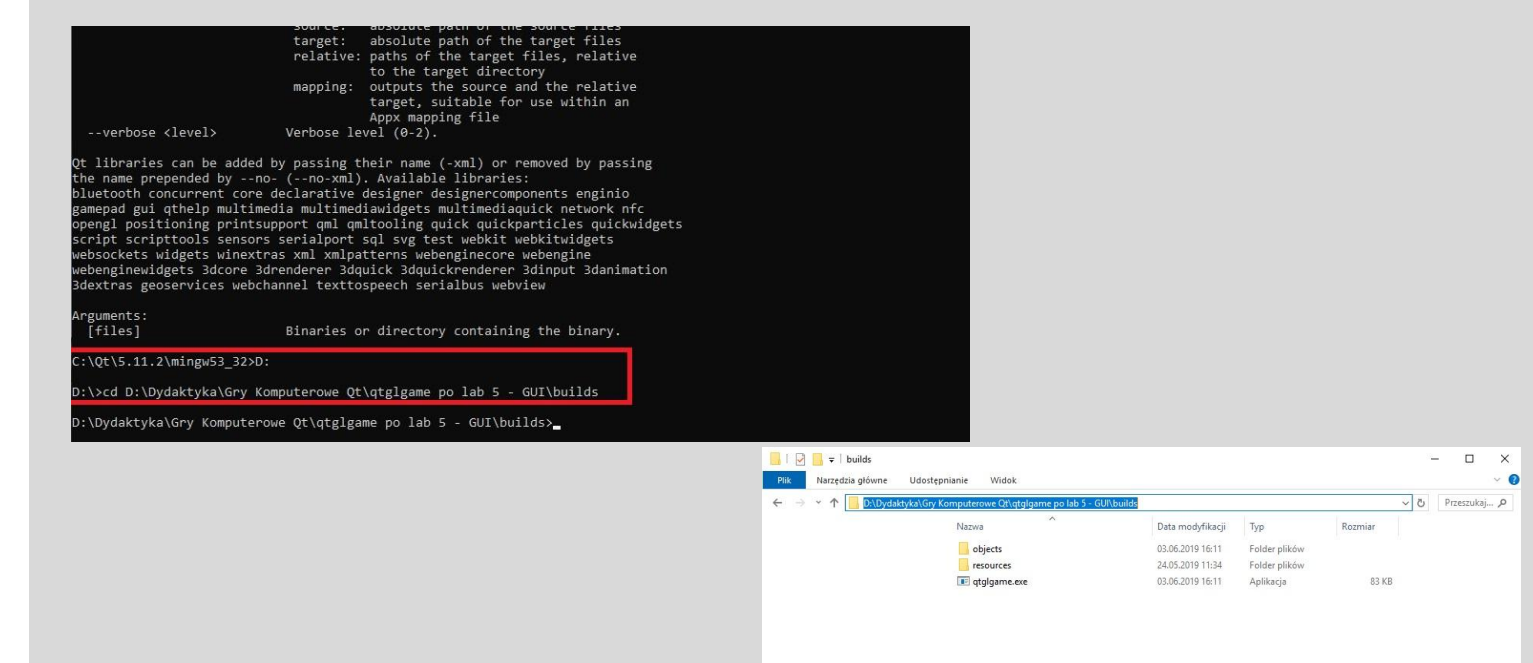

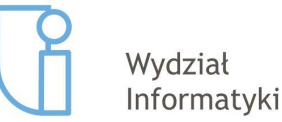

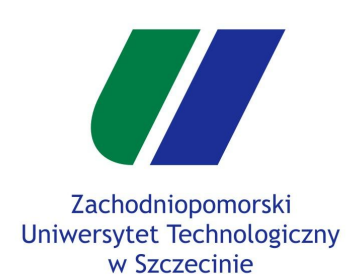

• Następnym etapem będzie wpisanie poniższej komendy :

> windeployqt .

- Kropka na końcu jest ważna!
  Oznacza że kompilacja odbędzie się w tym katalogu.
- Po wykonaniu komendy, w katalogu builds/ powinny pojawić pliki .dll i kilka folderów. Plik exe powinien po uruchomieniu go bezpośrednio.
- Jeśli exe się uruchomił, to projekt jest gotowy do oddania :)

| C:\Qt\5.1              | 11.2\mingw53_32>D:                                         |                                                                                                    |    |
|------------------------|------------------------------------------------------------|----------------------------------------------------------------------------------------------------|----|
| D:\>cd D:              | :\Dydaktyka\Gry Komputerowe                                | Qt\qtglgame po lab 5 - GUI\builds                                                                                                    |    |
| D:\Dydakt<br>D:\Dydakt | tyka\Gry Komputerowe Qt\qtg<br>tyka\Gry Komputerowe Qt\qtg | igame po lab 5 - GUI\builds <mark>∖windeployqt .</mark><br>igame po lab 5 - GUI\builds\ <mark>qtgigame.exe s</mark> 2 bit, release executable |    |
| Direct de              | ependencies: Qt5Core Qt5Gui                                | Qt5Widgets                                                                                                    |    |
| All deper<br>To be der | ndencies : Qt5Core Qt5Gui<br>ploved : Qt5Core Qt5Gui       | Qt5Widgets<br>Ot5Svg Ot5Widgets                                                                                                    |    |
| Jpdating               | Qt5Core.dll.                                               |                                                                                                    |    |
| Jpdating               | Qt5Svg.dll.                                                |                                                                                                    |    |
| Jpdating               | Qt5Widgets.dll.                                            |                                                                                                    |    |
| Jpdating               | libEGL.dll.                                                |                                                                                                    |    |
| Updating               | openg132sw.dll.                                            |                                                                                                    |    |
| Updating               | libgcc_s_dw2-1.dll.                                        |                                                                                                    |    |
| Jpdating               | libwinpthread-1.dll.                                       |                                                                                                    |    |
| Creating               | directory D:/Dydaktyka/Gry                                 | Komputerowe Qt/qtglgame po lab 5 - GUI/builds/iconengines.                                                                                    |    |
| Jpdating               | qsvgicon.dll.<br>directory D:/Dydaktyka/Gry                | Komputerove Ot/atalgame pp lab 5 - GUT/builds/imageformats                                                                                    |    |
| Jpdating               | qgif.dll.                                                  | Kompacerone 66/d-B1Bame bo rab 2 001/001103/1m0Bc10/mdc31                                                                                     |    |
| Jpdating<br>Jpdating   | qicns.dll.<br>qico.dll.                                    |                                                                                                    |    |
| Jpdating               | qjpeg.dll.                                                 |                                                                                                    |    |
| Jpdating               | qtga.dll.                                                  |                                                                                                    |    |
| Jpdating Jpdating      | qtiff.dll.<br>qwbmp.dll.                                   |                                                                                                    |    |
| Jpdating<br>ceating    | qwebp.dll.<br>directory D:/Dydaktyka/Gry                   | Komputerowe Ot/atglgame po lab 5 - GUI/builds/platforms                                                                                       |    |
| Jpdating               | qwindows.dll.                                              | Komputerowe gerdeBigame po iau 5 - doirouitus/piacroims.                                                                                      |    |
| Dedating               | directory D:/Dydaktyka/Gry<br>gwindowsvistastyle.dll.      | Komputerowe Qt/qtglgame po lab 5 - GUI/builds/styles.                                                                                         |    |
| reating                | D:\Dydaktyka\Gry Komputero                                 | we Qt\qtglgame po lab 5 - GUI\builds\translations                                                                                             |    |
| Creating               | qt_bg.qm                                                   |                                                                                                    |    |
| reating                | qt_ca.qm<br>qt_cs.qm                                       |                                                                                                    |    |
| reating                | qt_da.qm                                                   |                                                                                                    |    |
| creating               | qt_en.qm                                                   |                                                                                                    |    |
| reating<br>reating     | qt_es.qm<br>qt fi.qm                                       |                                                                                                    |    |
| reating                | qt_fr.qm                                                   |                                                                                                    |    |
| creating               | qt_he.qm                                                   |                                                                                                    |    |
| Treating Treating      | qt_hu.qm<br>qt it.qm                                       |                                                                                                    |    |
| creating               | qt_ja.qm                                                   |                                                                                                    |    |
| reating                | qt_lv.qm                                                   |                                                                                                    |    |
| creating               | qt_p1.qm<br>qt_ru.qm                                       |                                                                                                    |    |
| creating               | qt_sk.qm                                                   |                                                                                                    |    |
|                        | deTouridation                                              |                                                                                                    |    |
| ): \Dydakt             | tyka\Gry Komputerowe Qt\qtg                                | lgame po lab 5 - GUI∖bullds≻                                                                                                    |    |
|                        | iconengines                                                | 03.06.2019 16:32 Folder plików                                                                                                    |    |
|                        | imageformats                                               | 03.06.2019 16:32 Folder plików                                                                                                    |    |
|                        | objects                                                    | 03.06.2019 16:11 Folder plików                                                                                                    |    |
|                        | platforms                                                  | 03.06.2019 16:32 Folder plików                                                                                                    |    |
|                        | resources                                                  | 24.05.2019 11:34 Folder plików                                                                                                    |    |
|                        | styles                                                     | 03.06.2019 16:32 Folder plików                                                                                                    |    |
|                        | translations                                               | 03 06 2019 16:32 Folder plików                                                                                                    |    |
| 2                      | D2D compiler 47 dll                                        | 11.02.0014.11.54 Destatements ar 21. 2.206 h                                                                                                  | ~  |
| 0                      | g DSDCompiler_47.dll                                       | 11.05.2014 11:54 Rozszerzenie aplik 5 380 P                                                                                                   | 0  |
| 0                      |                                                            | 13.09.2018 17:50 Közszerzenie aplik 22 k                                                                                                    | 10 |
| 0                      | libgcc_s_dw2-1.dll                                         | 28.12.2015 23:25 Rozszerzenie aplik 118 k                                                                                                    | (B |
| 9                      | libGLESV2.dll                                              | 13.09.2018 17:56 Rozszerzenie aplik 2 742 M                                                                                                   | (B |
| 9                      | libstdc++-6.dll                                            | 28.12.2015 23:25 Rozszerzenie aplik 1 505 k                                                                                                   | (B |
| 9                      | libwinpthread-1.dll                                        | 28.12.2015 23:25 Rozszerzenie aplik 78 k                                                                                                    | (B |
| \$                     | opengl32sw.dll                                             | 14.06.2016 15:08 Rozszerzenie aplik 15 621 #                                                                                                  | KB |
| 0                      | Qt5Core.dll                                                | 03.06.2019 16:32 Rozszerzenie aplik 6 067 H                                                                                                   | KB |
| 6                      | Qt5Gui.dll                                                 | 13.09.2018 18:00 Rozszerzenie aplik 6 342 k                                                                                                   | KB |
| 6                      | OtSyadl                                                    | 13.09.2018 18:12 Rozszerzenie anlik 352 k                                                                                                    | CB |
| 2                      | Ot5Widgets dll                                             | 13.00.2018.19:02 Rozzerzenie anlik 6.109 k                                                                                                    | (R |
|                        | j comuyeciali<br>Tatalaana ay                              | 07.06.2010.16.11 AUTU-1                                                                                                    | 10 |
|                        | g qigigame.exe                                             | 03.00.2019 10:11 Aplikacja 83.8                                                                                                    | VD |

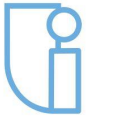